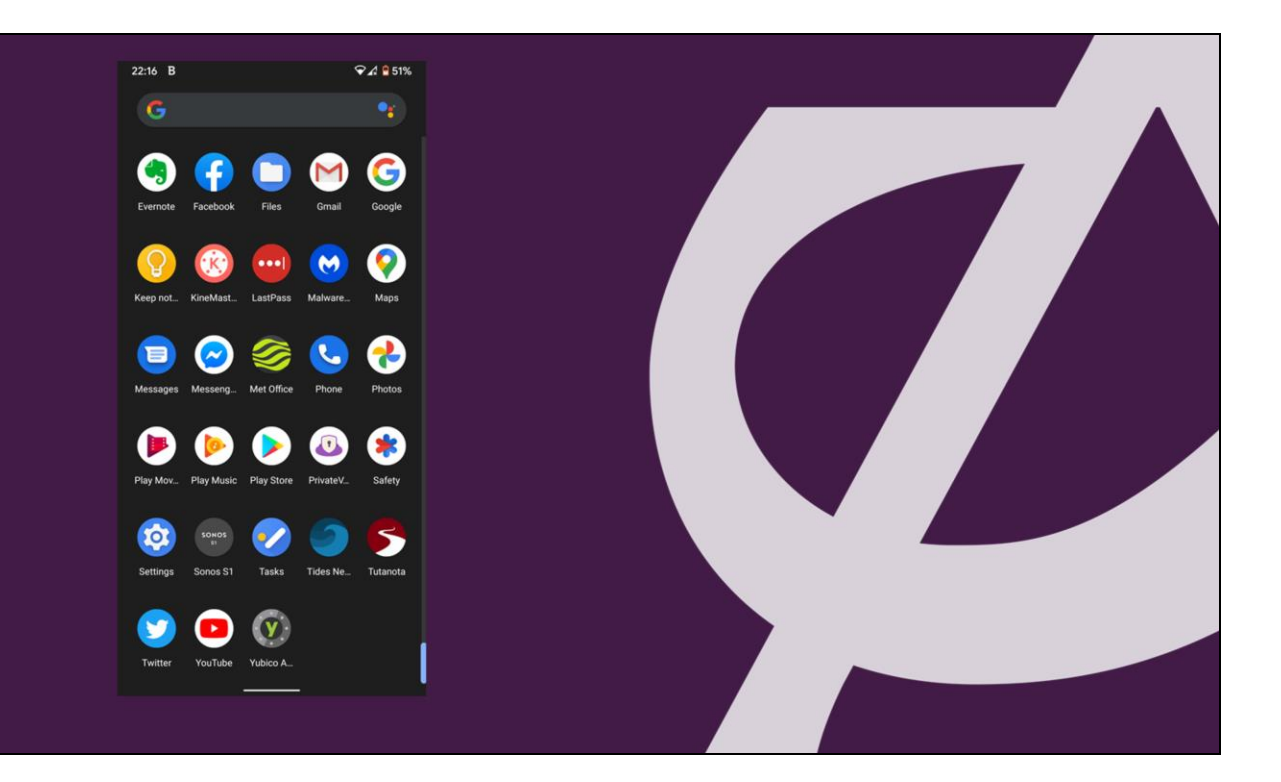

- 1. I believe that the Zoom App is free to download
- 2. Before we start you might need the password to the Google Play Store. This is the password you use whenever you choose to install a new app on your Android device.
- 3. Please write it down now we might need it later.

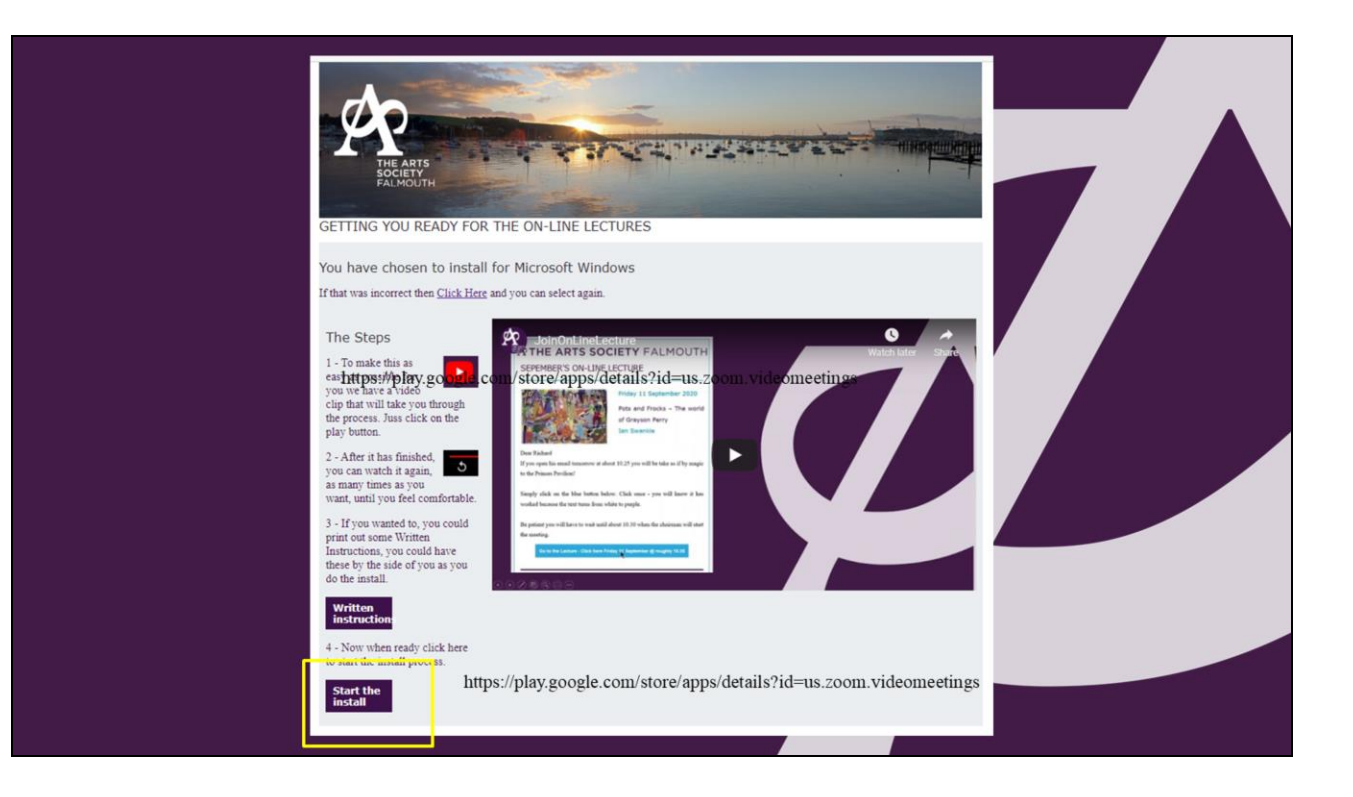

We're going to take you through the process of installing a small programme onto your computer which will enable you to watch the online lectures from The Arts Society Falmouth.

I know some people are often worried about downloading computer software but this is very small and it's very safe and has been recommended by our central head office so please don't feel uncomfortable about doing this.

- 1. On this page at the bottom left hand corner is the START THE INSTALL BUTTON
- 2. Click on it
- 3. Depending on your internet connection speed go to the Zoom App of the GooglplayStore

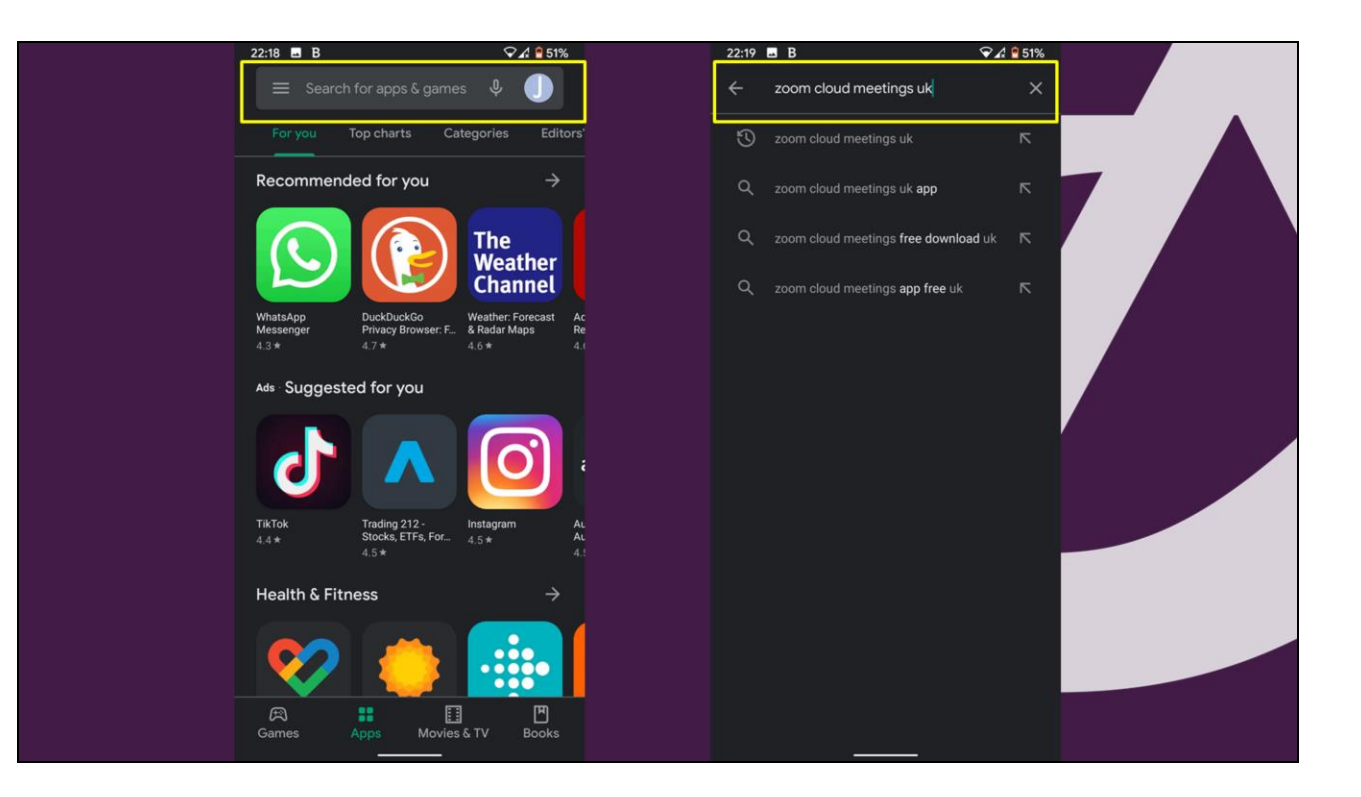

- 1. If you are not taken to the GooglePlay Store automatically then you will have to select the icon
- 2. Search for Zoom

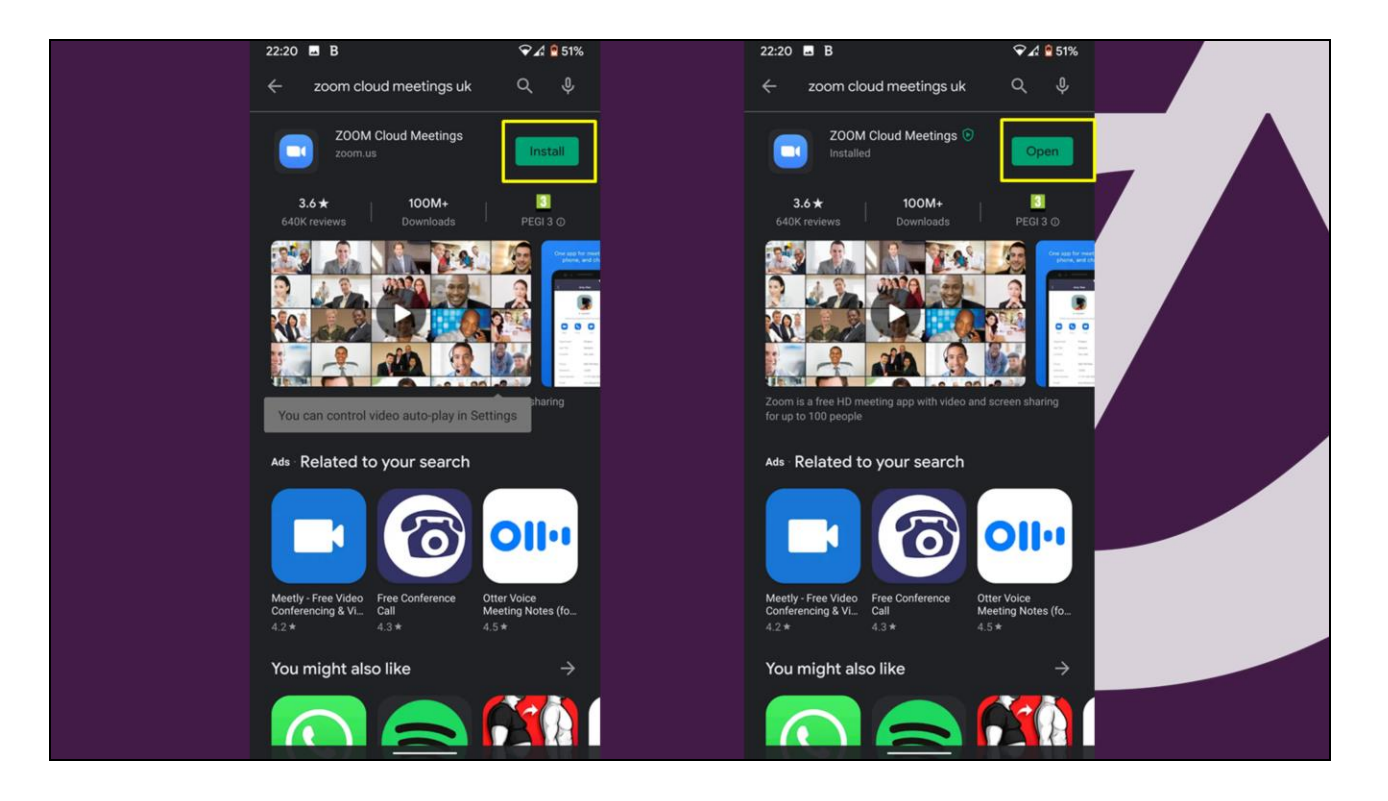

- 1. Your in the Apple Store
- 2. You have a little cloud with a down arrow Touch there and the down load will start

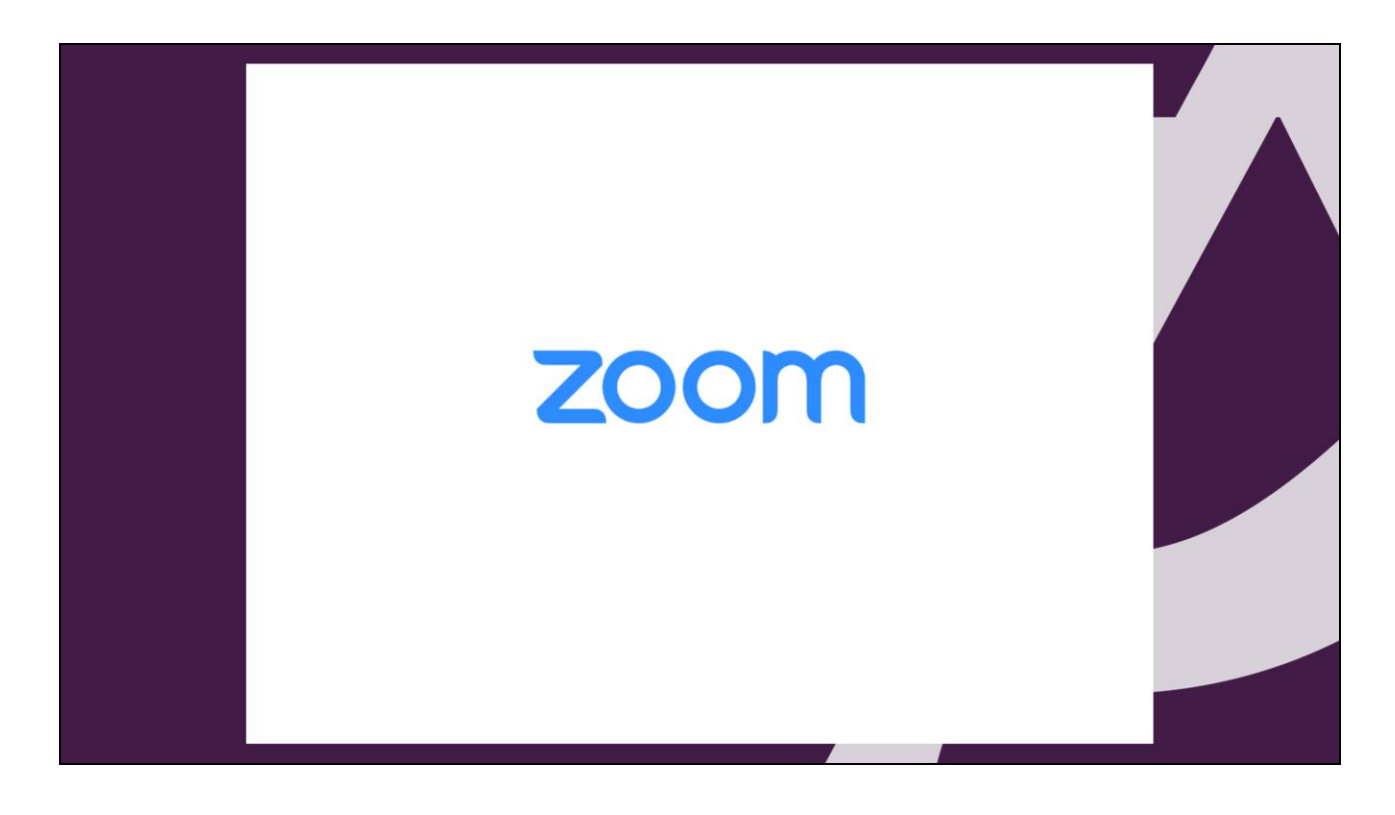

1. This screen will appear closely followed by the next

- That's it you're Done
- Any problems
  - Try again from the Install button on the web page
- Find a teenager!
- Contact us <u>chair@theartssocietyfalmouth.org</u>

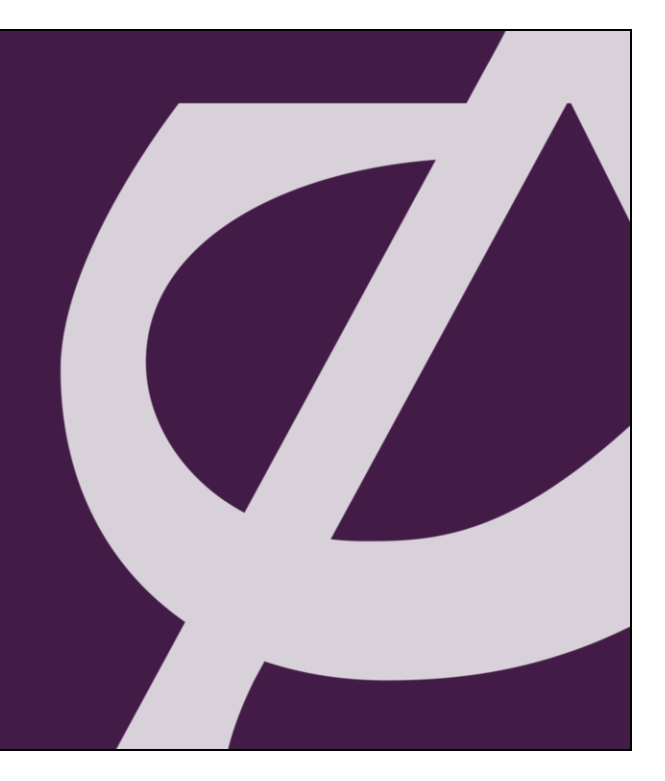